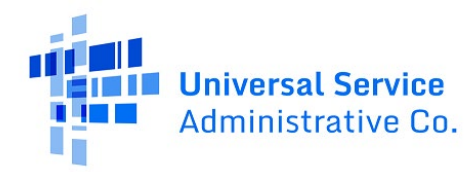

## Uploading Documents in RHC Connect

Please use the instructions below if you are uploading more than 10 documents in the "Additional Documents" section of RHC Connect for the FCC Forms 462:

1. Click on the "Upload Documents" button

| Start Page                  | Competitive Bidding                    | Service Provider Information                  | Expense Items                     | Additional Documentation                    | Confidentiality                                                                                                    | Certifications | Signature              |
|-----------------------------|----------------------------------------|-----------------------------------------------|-----------------------------------|---------------------------------------------|----------------------------------------------------------------------------------------------------|----------------|------------------------|
| itional Docume              | entation                               |                                               |                                   |                                             |                                                                                                    |                |                        |
| Use this tab to upload      | additional documentation that is relev | ant to the application. Ensure that all bandy | vidths, costs, service locations, | and expense types are supported with docu   | umentation.                                                                                                    |                |                        |
| O Service provider d        | ocumentation required to confirm exp   | senses                                        |                                   |                                             |                                                                                                    |                |                        |
| Document Type               |                                        | Description                                   |                                   | Document                                    |                                                                                                    | Uploaded On    | T                      |
|                             |                                        |                                               | No iter                           | ns available                                |                                                                                                    |                |                        |
| EXIT                        | -                                      |                                               |                                   |                                             |                                                                                                    |                | SAVE & CONTIN          |
|                             |                                        |                                               |                                   |                                             | tende alter alt folde for an interest                                                                                                    |                | Approved by OMB 3060-  |
|                             | 16                                     | you have questions please contact our Help    | Dack at (800) 452,1546 or RHC     | Assist@usac.org 8:00.3 m - 8:00 p.m ET      | and the second second |                |                        |
|                             | If .                                   | you have questions please contact our Help    | Desk at (800) 453-1546 or RHC     | -Assist@usac.org 8:00 a.m. — 8:00 p.m. ET I | monday through Priday for assistance.                                                                                                    |                |                        |
| Universal Service Administr | If rative Co. All rights reserved.     | you have questions please contact our Helt    | Desk at (800) 453-1546 or RHC     | -Assist@usac.org 8:00 a.m. — 8:00 p.m. ET I | wonday through Priday for assistance.                                                                                                    | PRIVACY PC     | LICIES TERMS & CONDITI |
| Universal Service Administr | If :                                   | you have questions please contact our Helş    | Desk at (800) 453-1546 or RHC     | -Assist⊗usac.org 8:00 a.m. — 8:00 p.m. ET I | wonday through Priday for assistance.                                                                                                    | PRIVACY PC     | LICIES TERMS & CONI    |

- 2. Click on "Add Document" or do a bulk upload of up to 100 documents (see screen tip in blue)
  - Bulk uploads can handle 10 documents at a time for a maximum of 100 documents

| Start Page                                                                         | Competitive Bidding                                           | Service Provider Information                                                                                      | Expense Items                                                      | Additional Documentation                                                                | Confidentiality                                                             | Certifications | Signature                    |
|------------------------------------------------------------------------------------|---------------------------------------------------------------|----------------------------------------------------------------------------------------------------|--------------------------------------------------------------------|-----------------------------------------------------------------------------------------|-----------------------------------------------------------------------------|----------------|------------------------------|
| ditional Docume                                                                    | entation                                                      |                                                                                                    |                                                                    |                                                                                         |                                                                             |                |                              |
| Service provider                                                                   | documentation required to confirm ex                          | penses                                                                                                    |                                                                    |                                                                                         |                                                                             |                |                              |
|                                                                                    | Document Type                                                 |                                                                                                    |                                                                    | Document                                                                                |                                                                             | Uploaded On    |                              |
|                                                                                    |                                                               |                                                                                                    | No iter                                                            | rs available                                                                            |                                                                             |                |                              |
|                                                                                    |                                                               |                                                                                                    |                                                                    |                                                                                         |                                                                             |                |                              |
| _                                                                                  |                                                               |                                                                                                    |                                                                    |                                                                                         |                                                                             |                |                              |
| Add Document                                                                       |                                                               |                                                                                                    |                                                                    |                                                                                         |                                                                             |                |                              |
| Add Document                                                                       |                                                               |                                                                                                    |                                                                    |                                                                                         |                                                                             |                |                              |
| Add Document Bulk Upload * UPLOAD L Drop                                           | Sies here                                                     |                                                                                                    |                                                                    |                                                                                         |                                                                             |                |                              |
| Add Document                                                                       | tiles here                                                    |                                                                                                    |                                                                    |                                                                                         |                                                                             |                | _                            |
| Add Document Bulk Upload * UPLOAD C Orap: Orap: O Note: 10 Files can               | Ties here<br>Is be uploaded at a time (up to <b>160</b> total | I). Click <b>Next</b> on this screen once the 10 doc                                                              | ument limit has been reached; y                                    | ou may then click UPLOAD DOCUMENT(S)                                                    | again to add another batch of files.                                        |                | _                            |
| Add Document Bulk Upload* UPLOAD C COP ONNOTE: 10 Files can on over                | ties here<br>is be uploaded at a time (up to <b>100</b> total | I). Click <b>Next</b> on this screen once the 10 doc                                                              | ument limit has been reached; y                                    | ou may then click UPLOAD DOCUMENT(5)                                                    | again to add another batch of files.                                        |                |                              |
| Add Document Bulk Upload * UPLOAD C Orop ONOTE: 10 Files can ACK EXIT              | ties here<br>be uploaded at a time (up to <b>100</b> total    | I). Click Next on this screen once the 10 doc                                                                     | ument limit has been reached: y                                    | ou may then click UPLOAD DOCUMENT(5)                                                    | again to add another batch of files.                                        |                | N                            |
| Add Document Bulk Upload* UPLOAD D Drop-     Onote: 10 files carr      KCK EXIT    | ties here<br>be uploaded at a time (up to <b>100</b> total    | I). Click <b>Next</b> on this screen once the 10 doc                                                              | ument limit has been reached; )                                    | ou may then click UPLOAD DOCUMENT(S)                                                    | again to add another batch of files.                                        |                | Approved by OMB 3060-        |
| Add Document Bulk Upload* UPLOAD D Drop Note: 10 Files can KCX EXIT                | ties here                                                     | <ol> <li>Click Next on this screen once the 10 doc</li> <li>Viou have questions please contact our Hel</li> </ol> | ument limit has been reached; j<br>b beek at (800) 453-1546 or BHG | ou may then click <b>UPLOAD DOCUMENT(S)</b><br>Assist@usacorg 8:00 a.m. — 8:00 p.m. ET  | again to add another batch of files.<br>Monday through Friday for assistanc | £              | NIC<br>Approved by OMB 3060- |
| Add Bocument<br>Bulk Upload *<br>UPLOAD Q, Prop.<br>Prote: 10 files can<br>CK EXIT | The here                                                      | I). Click <b>Next</b> on this screen once the 10 doc<br>You have questions please contact our Hel                 | ument limit has been reached;<br>p Desk at (800) 453-1546 or RHC   | ou may then click <b>UPLOAD DOCUMENT(S)</b><br>Assist@usac.org 8:00 a.m. — 8:00 p.m. ET | again to add another batch of files.<br>Monday through Friday for assistanc | ē.             | Approved by OMB 3060-        |

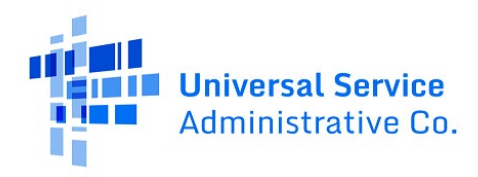

3. Click the "Upload" button

| area c r age           | Competitive Bidding                   | Service Provider Information                         | Expense Items                   | Additional Documentation                 | Confidentiality                       | Certifications | Signature               |
|------------------------|---------------------------------------|------------------------------------------------------|---------------------------------|------------------------------------------|---------------------------------------|----------------|-------------------------|
| dditional Docume       | ntation                               |                                                      |                                 |                                          |                                       |                |                         |
| O Service provider de  | ocumentation required to confirm ex   | penses                                               |                                 |                                          |                                       |                |                         |
| c                      | ocument Type                          |                                                      |                                 | Document                                 |                                       | Uploaded On    |                         |
|                        |                                       |                                                      | No iter                         | ms available                             |                                       |                |                         |
| O Add Document         |                                       |                                                      |                                 |                                          |                                       |                |                         |
| Bulk Upload •          | stare 🖌                               | -                                                    |                                 |                                          |                                       |                |                         |
| O Note: 10 files can b | e uploaded at a time (up to 100 total | l). Click <b>Next</b> on this screen once the 10 doc | ument limit has been reached;   | you may then click UPLOAD DOCUMENT(S     | ) again to add another batch of files |                |                         |
| ACK EXIT               |                                       |                                                      |                                 |                                          |                                       |                | NEX                     |
|                        |                                       |                                                      |                                 |                                          |                                       |                | Approved by OMB 3060-08 |
|                        | If                                    | you have questions please contact our Help           | o Desk at (800) 453-1546 or RHC | Assist@usac.org 8:00 a.m. — 8:00 p.m. ET | Monday through Friday for assistan    | ce.            |                         |
|                        |                                       |                                                      |                                 |                                          |                                       |                |                         |

4. Select the document (s) from the dialog box for your computer

| C Open                |                                      | ×                                  | ac.loc/dow 🛛 🗙 📋 🛴 Lorem ipsum - All the facts - I | i⊨ ×   +                     |                                               |                                       |                                   |                         |
|-----------------------|--------------------------------------|------------------------------------|----------------------------------------------------|------------------------------|-----------------------------------------------|---------------------------------------|-----------------------------------|-------------------------|
| ← ↑ 🗄 > Th            | is PC → Documents v D                | P Search Documents                 | a new form                                         |                              |                                               |                                       |                                   | 아 날 ☆ \$                |
| Organize • New folde  | kr                                   | H · 0 0                            | 🗙 RMI-INT 💥 RHC Mod 🔘 USAC 📼 I                     | soly 🔇 PVUE 🖬 YMail 🚺        | D 💼 News 🛥 WTP 🔃 MBA 静 Sick 🕻                 | MC 🕲 CapDigestive 🔘 MyDrive           | 🔘 Bus Plan 🏝 Plus Resources 🤷 Sea | m33 📲 Raymour & Flaniga |
| RHC Modernizat *      | Name                                 | Date modified Typ                  | p                                                  |                              |                                               |                                       |                                   |                         |
| > 📥 OneDrive - Person | Custom Office Templates              | 1/12/2021 12:03 PM File            | -                                                  |                              |                                               |                                       |                                   |                         |
| Y This PC             | Voice Recorder                       | 3/5/2021 11:31 AM File             | -                                                  |                              |                                               |                                       |                                   |                         |
| > 🗊 3D Objects        | Zoom                                 | 2/17/2022 8:05 PM File             |                                                    |                              |                                               |                                       |                                   |                         |
| > Desktop             | 🖄 My Shapes                          | 4/18/2022 7:27 PM File             | Service Provider Information                       | Expense Items                | Additional Documentation                      | Confidentiality                       | Certifications                    | Signature               |
| > 🗵 Documents         | My Tableau Repository                | 4/18/2022 7:27 PM File             |                                                    |                              |                                               |                                       |                                   |                         |
| h Music               | <ul> <li>original g2m.</li> </ul>    | APRICITZ FUT PM HI                 | 97<br>                                             |                              |                                               |                                       |                                   |                         |
| > = Pictures          |                                      |                                    | penses                                             |                              |                                               |                                       |                                   |                         |
| > 🗮 Videos            | -                                    |                                    |                                                    |                              |                                               |                                       |                                   |                         |
| > 🚛 Windows (C)       |                                      |                                    |                                                    |                              | Document                                      |                                       | Uploaded Op                       |                         |
|                       |                                      |                                    |                                                    |                              | bocament                                      |                                       | opiolated on                      |                         |
| The ha                | Add Document                         | Open Carcel                        |                                                    | No it                        | ems available                                 |                                       |                                   |                         |
|                       | Bully University                     |                                    |                                                    |                              |                                               |                                       |                                   |                         |
|                       | Buik Upioad *                        |                                    |                                                    |                              |                                               |                                       |                                   |                         |
|                       | UPLOAD Drop Nes 1                    | here                               |                                                    |                              |                                               |                                       |                                   |                         |
|                       | O Note: 10 files can be o            | uploaded at a time (up to 100 tota | al). Click Next on this screen once the 10 doc     | ument limit has been reached | you may then click UPLOAD DOCUMENT(S)         | again to add another batch of files.  |                                   |                         |
|                       | BACK EXIT                            |                                    |                                                    |                              |                                               |                                       |                                   | NE                      |
|                       |                                      |                                    |                                                    |                              |                                               |                                       |                                   | Approved by OMB 3060-0  |
|                       |                                      | 3                                  | If you have questions please contact our Help      | Desk at (800) 453-1546 or R  | IC-Assist@usac.org 8:00 a.m. — 8:00 p.m. ET N | fonday through Friday for assistance. |                                   |                         |
| 3                     | 2021 Universal Service Administrativ | ve Co. All rights reserved.        |                                                    |                              |                                               |                                       | PRIVACY POLI                      | CIES TERMS & CONDITIO   |

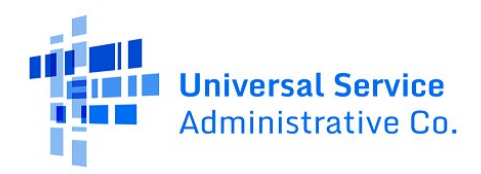

## 5. Use the "Shift" key on your computer to select multiple files

| C Open                                                                                                    |                                                                                                    | ×                                                                                                    | aclocidos ×   L Loren Ipsim - All the facts    | 10 × +                         |                                             |                                        |                                    |                        | - 24        |
|----------------------------------------------------------------------------------------------------|----------------------------------------------------------------------------------------------------|----------------------------------------------------------------------------------------------------|------------------------------------------------|--------------------------------|---------------------------------------------|----------------------------------------|------------------------------------|------------------------|-------------|
| ← → + ↑ (B + 1)                                                                                                    | This PC > Documents v D                                                                                                    | P Search Documents                                                                                                    | a new-form                                     |                                |                                             |                                        |                                    | • @ ☆ 1                | * 11        |
| Organize • New Ici                                                                                                    | kler<br>Narre                                                                                                    | Date modified                                                                                                    | X RM-INT X RHC Med O USAC                      | isolv 🚭 PVUE 📟 YMail 🌘         | 🕽 D 💼 News 🛶 WTP 💽 MBA 🎲 Sick               | MC 🕲 CapDigestive 🔘 MyDrive            | 🔘 Bus Plan 🖹 Plus Resources 🛆 Team | 13 📕 Raymour & Flaniga |             |
| CoeDrive - Person  This PC  This PC  This PC  Desittop  Desittop  Downloads  Downloads  Music  Pictures  Pictures  Desite  Pictures  Desite Pictures  Desite Pictures  Desite Pictures Desite Pictures  Desite Pictures  Desite | lest Doornent 1 - Copy (2)     lest Doornent 1 - Copy (3)     lest Doornent 1 - Copy (3)     lest Doornent 1 - Copy (3)     lest Doornent 1 - Copy (3)     lest Doornent 1 - Copy (3)     lest Doornent 1 - Copy (3)     lest Doornent 1 - Copy (3)     lest Doornent 1 - Copy (3)     lest Doornent 1 - Copy (3)     lest Doornent 1 - Copy (3)     lest Doornent 1 - Copy (3) | SY16/2022 3:50 PM<br>SY16/2022 3:50 PM<br>SY16/2022 3:50 PM<br>SY16/2022 3:50 PM<br>SY16/2022 3:50 PM<br>SY16/2022 3:50 PM<br>SY16/2022 3:50 PM<br>SY16/2022 3:50 PM | Service Provider Information                   | Expense items                  | Additional Documentation                    | Confidentiality                        | Certifications                     | Signature              |             |
| > M Videos<br>> 🚛 Windows (C)                                                                                                    | Test Document 1 - Copy (12) name:                                                                                                    | Open Cencel                                                                                                    |                                                | No                             | Document                                    |                                        | Uploaded On                        |                        |             |
|                                                                                                    | Add Document Bulk Upload * UPLOAD                                                                                                    | here                                                                                                    |                                                |                                |                                             |                                        |                                    |                        |             |
|                                                                                                    | Ø Note: 10 files can be<br>BACK EXIT                                                                                                    | uploaded at a time (up to <b>100</b> tot                                                                                                    | tal). Click Next on this screen once the 10 do | cument limit has been reache   | d; you may then click UPLOAD DOCUMENT(S)    | ) again to add another batch of files. |                                    | NE                     | т           |
|                                                                                                    | © 2021 Universal Service Administrat                                                                                                    | we Co. All rights reserved.                                                                                                    | If you have questions please contact our He    | lp Desk at (800) 453-1546 or R | HC-Assist@usac.org 8:00 a.m. — 8:00 p.m. ET | Monday through Friday for assistance   | PRIVACY POLICI                     | Approved by OMB 3060-0 | 1804<br>DNS |

6. Click "Finalize Bulk Upload"

| Service provider documentation required to confirm expenses |                      |             |
|-------------------------------------------------------------|----------------------|-------------|
| Document Type                                               | Document             | Uploaded On |
|                                                             | No items available   |             |
| Bulk Upload *                                               |                      |             |
| Test Document 1 - Copy (2)                                  |                      |             |
| Test Document 1 - Copy (3)<br>DOCK - 14.41 KB               |                      |             |
| Test Document 1 - Copy (4)<br>DDCX - 14.41 KB               |                      |             |
| Test Document 1 - Copy (5)<br>DOCX - 14.41 KB               |                      |             |
| Test Document 1 - Copy (6)<br>DOCK - 14.41 KB               |                      |             |
| Test Document 1 - Copy (7)<br>DOCX - 14.41 KB               |                      |             |
| Test Document 1 - Copy (8)<br>DOCX - 14.41 KB               |                      |             |
| Test Document 1 - Copy (9)<br>DOCK - 14.41 KB               |                      |             |
| Test Document 1 - Copy (10)<br>DOCX - 14.41 KB              |                      |             |
| Test Desument 1 - Const (11)                                | FINALIZE BULK UPLOAD |             |

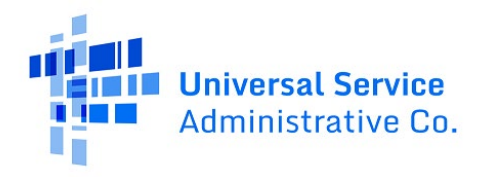

- 7. Choose a "Document Type" from the drop-down menu
  - If you select "Other", you are required to enter a description of the document in the freetext field

| Document Type          | -                | Document                                      | Uploaded On           |   |
|------------------------|------------------|-----------------------------------------------|-----------------------|---|
| Select a document type | Describe "Other" | Test Document 1 - Copy (2)<br>DOCX - 14.41 KB | 5/16/2022 4:01 PM EDT | × |
| Select a document type | Describe "Other" | Test Document 1 - Copy (3)<br>DOCX - 14.41 KB | 5/16/2022 4:01 PM EDT | × |
| Select a document type | Describe "Other" | Test Document 1 - Copy (4)<br>DOCX - 14.41 KB | 5/16/2022 4:01 PM EDT | × |
| Select a document type | Describe "Other" | DOCX - 14.41 KB                               | 5/16/2022 4:01 PM EDT | × |
| Select a document type | Describe "Other" | Test Document 1 - Copy (6)<br>DOCX - 14.41 KB | 5/16/2022 4:01 PM EDT | × |
| Select a document type | Describe "Other" | Test Document 1 - Copy (7)<br>DOCX - 14.41 KB | 5/16/2022 4:01 PM EDT | × |
| Select a document type | Describe "Other" | Test Document 1 - Copy (8)<br>DOCX - 14.41 KB | 5/16/2022 4:01 PM EDT | × |
| Select a document type | Describe "Other" | Test Document 1 - Copy (9)<br>DOCX - 14.41 KB | 5/16/2022 4:01 PM EDT | × |
| Select a document type | Describe "Other" | Test Document 1 - Copy<br>DOCX - 14.41 KB     | 5/16/2022 4:01 PM EDT | × |
| Select a document type | Describe "Other" | Test Document 1                               | 5/16/2022 4:01 PM EDT | × |

8. Once you have uploaded the first 10 documents, click "Next"

| Document Type                 |                    | Document                                      | Uploaded On           |         |
|-------------------------------|--------------------|-----------------------------------------------|-----------------------|---------|
| Competitive Bids              | Describe "Other"   | Test Document 1 - Copy (2)<br>DOCK - 14.41 KB | 5/16/2022 4:01 PM EDT | 3       |
| Contract                      | Describe "Other"   | Test Document 1 - Copy (3)<br>DOCX - 14.41 KB | 5/16/2022 4:01 PM EDT | ,       |
| Cost Allocation               | Describe "Other"   | DOCK - 14.41 KB                               | 5/16/2022 4:01 PM EDT | ,       |
| Cost-Effectiveness Evaluation | Describe "Other"   | DOCX - 14.41 KB                               | 5/16/2022 4:01 PM EDT | ,       |
| Eligible User Calculation     | Describe "Other"   | DOCX - 14.41 KB                               | 5/16/2022 4:01 PM EDT | ,       |
| List of Evaluators and Titles | Describe "Other"   | Test Document 1 - Copy (7)<br>DOCX - 14.41 KB | 5/16/2022 4:01 PM EDT | ,       |
| List of Evaluators and Titles | Describe "Other"   | Test Document 1 - Copy (8)<br>DOCX - 14.41 KB | 5/16/2022 4:01 PM EDT | 3       |
| List of Evaluators and Titles | Describe "Other"   | DOCK - 14.41 KB                               | 5/16/2022 4:01 PM EDT |         |
| Viable Source Letter          | Describe "Other"   | DOCK - 14.41 KB                               | 5/16/2022 4:01 PM EDT | ,       |
| Other                         | Test Document12345 | DOCK - 14,41 KB                               | 5/16/2022 4:01 PM EDT | ,       |
|                               |                    |                                               |                       | 10 item |
|                               |                    |                                               |                       |         |

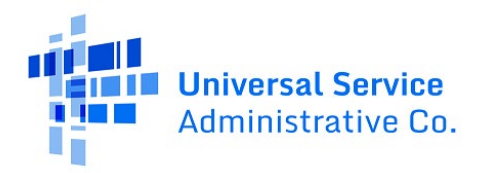

9. To continue to upload documents, Click "Upload Document (s)"

| onal Documentation                                                    |                                                                               |                                                                                   |                       |          |
|-----------------------------------------------------------------------|-------------------------------------------------------------------------------|-----------------------------------------------------------------------------------|-----------------------|----------|
| Use this tab to upload additional documentation that<br>Document Type | is relevant to the application. Ensure that all bandwidths, costs Description | , service locations, and expense types are supported with documentation. Document | Uploaded On           | t        |
| List of Evaluators and Titles                                         |                                                                               | Test Document 1 - Copy (7)                                                        | 5/16/2022 4:01 PM EDT | ×        |
| Eligible User Calculation                                             |                                                                               | Test Document 1 - Copy (6)                                                        | 5/16/2022 4:01 PM EDT | ×        |
| Cost-Effectiveness Evaluation                                         |                                                                               | Test Document 1 - Copy (5)                                                        | 5/16/2022 4:01 PM EDT | ×        |
| Cost Allocation                                                       |                                                                               | Test Document 1 - Copy (4)                                                        | 5/16/2022 4:01 PM EDT | ×        |
| Other                                                                 | Test Document12345                                                            | Test Document 1                                                                   | 5/16/2022 4:01 PM EDT | ×        |
| Contract                                                              |                                                                               | Test Document 1 - Copy (3)                                                        | 5/16/2022 4:01 PM EDT | ×        |
| Viable Source Letter                                                  |                                                                               | Test Document 1 - Copy                                                            | 5/16/2022 4:01 PM EDT | ×        |
| Competitive Bids                                                      |                                                                               | Test Document 1 - Copy (2)                                                        | 5/16/2022 4:01 PM EDT | ×        |
| List of Evaluators and Titles                                         |                                                                               | Test Document 1 - Copy (9)                                                        | 5/16/2022 4:01 PM EDT | ×        |
| List of Evaluators and Titles                                         |                                                                               | Test Document 1 - Copy (8)                                                        | 5/16/2022 4:01 PM EDT | ×        |
|                                                                       |                                                                               |                                                                                   |                       | 10 items |
|                                                                       |                                                                               |                                                                                   |                       |          |

10. Once all documents are uploaded, continue with next steps.